Greetings Respected Customers,

We firstly thank you for purchasing this App and we sincerely hope it brings value to your purchase. Please take about 10+ minutes each to read this Document and our Product Agreement before proceeding installation and App Execution. This is <u>mandatory</u> for proper execution and understanding of this App and a pre cursor for every purchaser of this App.

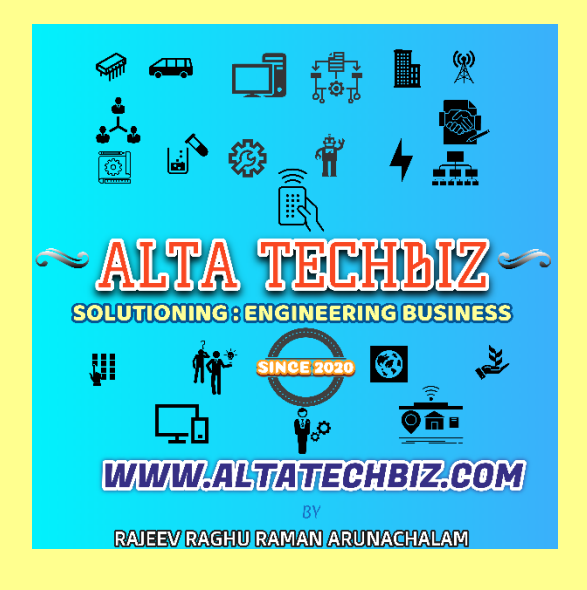

### Note:

After your valuable & successful order, you will receive a communication (preferably by email, where we will request you for certain information to process your Software Key License. The 3 key requested parameters are : 1) Your Computer Device Name 2) System Hard Disk Serial Volume. We will also share the instructions to retrieve the same (very simple process).

Additionally kindly do not worry: On any privacy concerns on the above data, as we request it only for processing Software License key and will not disclose it to any 3<sup>rd</sup> party and will be a mere transactional information thereafter. We do not mind deleting the same information from our Database on your request after Software License Creation.

This App enhances your Internet browsing experience by providing better speed and connectivity.

It uses eclectic technology to tweak internal settings and optimize browsing experience.

This App is Lifetime Application, and will mostly work as long as the original status quo is maintained, however we may plan to provide periodic upgrade versions(currently tentatively

planned once a year or 2 years or as suitable so) that can be separately purchased in future at a suitable price. Hence please check our website periodically.

This App can be used with Broadband or 2g/3G/4G/5G Mobile Internet Hotspot(Tethered to Windows Home OS. 10 or 11) connection on Windows 10 and above only Laptops/Desktops[Tested on Windows 10 & 11 Home Only]. You need to have Microsoft Dot Net Framework 5.0 installed in your machine upfront (dotnet.microsoft.com).

Even if you have an existing fast internet connection, it will enhance your browsing experience and will optimize those extra few MBPS., speed to give you that extra edge and also enhance your overall connectivity.

#### **App Launching – Precautions.**

We try our best to ensure our customer safety, hence please follow the below precautionary measures.

Although This Program runs successfully in Anti Virus Protected Computer system; you may additionally run your Antivirus scan before use on the installer file.

The App can be launched from the Installed folder. Although it is tested successfully, it is recommended for your system safety that you create a System Restore point before launching the App.. In the unlikely event if something goes wrong in your computer, you can always restore back to original state.

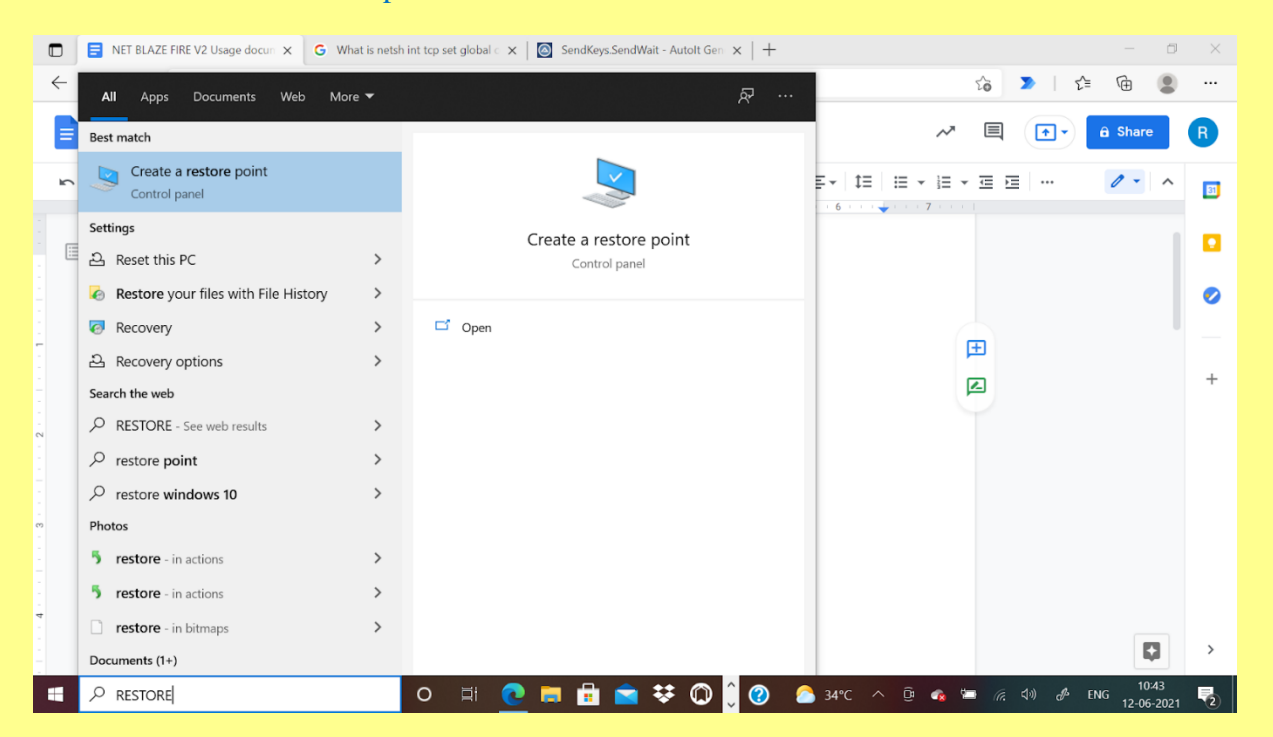

Please follow the below steps.

#### 1. Create Restore Point-

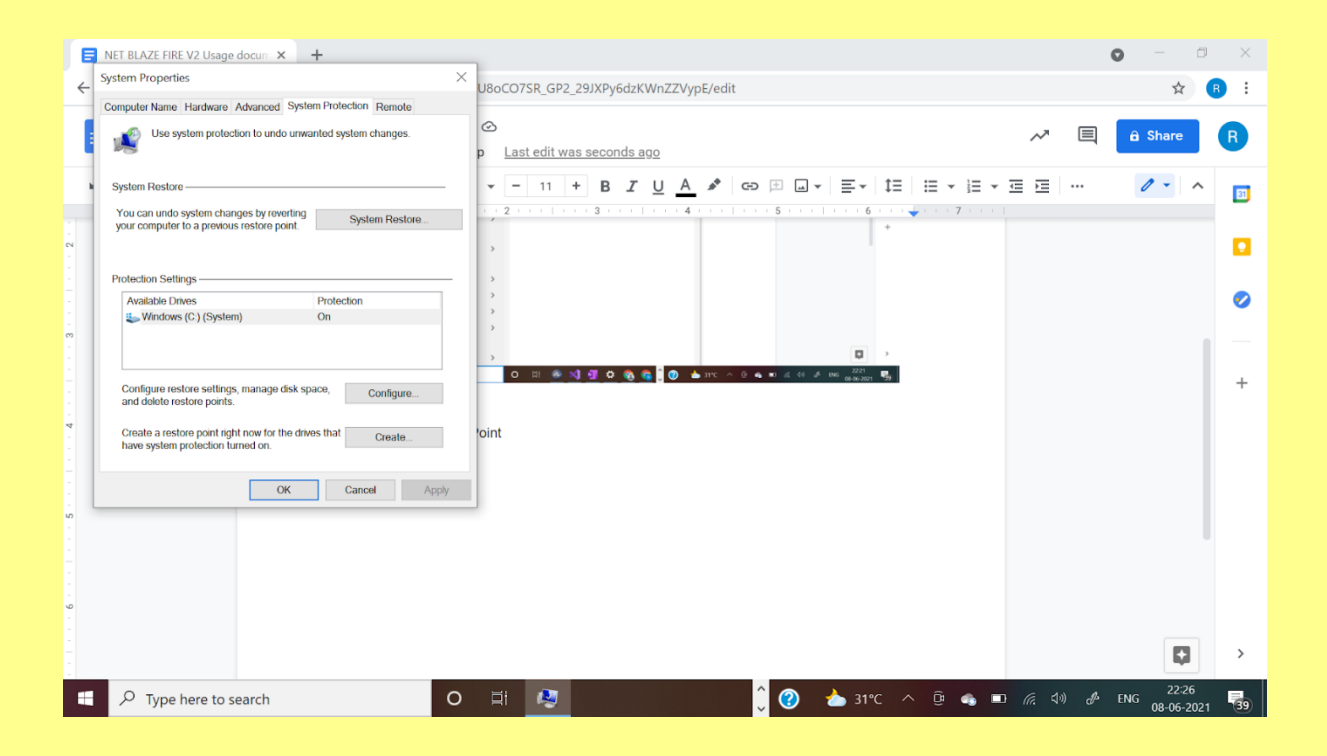

#### 1. Select Create NET BLAZE FIRE V2 Usage docum × J8oCO7SR\_GP2\_29JXPy6dzKWnZZVypE/edit 4 R i System Protection $\sim$ a Share R Create a restore point Last edit was seconds ago Type a description to help you identify the restore point. The current date and time are added automatically. 0 -31 System Restore @ Jun 8 2021 @ 22:27 IST Create Cancel x 🚯 🗐 ü Share 🔒 Windows (C:) (System) On \* B *I* <u>U</u> <u>A</u> + Configure restore settings, manage disk space, and delete restore points. Configure... Create a restore point right now for the drives that have system protection turned on. OK Cancel Apply P Type here to search o 🖬 😣 î 👩 📥 2. Select Create ତି 🐟 🖿 🦟 숙이) 🖑 ENG 08-06 🛨 🔎 Type here to search 0

1. Give a suitable name for the restore point and Create it.

Then Proceed for Installation & App Launch

- 1. Download the Software from the Provided Link/emailed to you/Whatsapp; Unzip it(if applicable) and begin installation. Please note the installation folder path(preferably default: C:\Program Files (x86)\ALTA TECHBIZ\ and proceed and complete the installation with On- screen instructions..
- 2. Note the current Internet Speed with standard Internet Testing websites like Ookla(Speedtest.net), Fast.com, Internet Speed Test; and save the test results in a noted folder path.
- Then Double click on the Application File with our Blue logo Net Speed Blaze Fire -File, from the installed folder. Now click the Launch button and then observe & follow the computer screen for instructions carefully through the execution to complete the App execution.
- 4. Now close the Application and restart your PC./ Laptop.
- 5. Now after PC. Restart again check now the Internet speed from the same website provider & internet service provider as above and verify the results/changes.
- 1. We hope, now you experience an enhanced browsing experience in terms of speed & /or connectivity.
- 1. In the worst case(highly unlikely), if you feel that you are finding any concerns/errors in your computer after the App usage and system restart, please revert to the Restore Point you created before the App Usage and if still any error persists, please reach your nearest Computer service centre. We are extremely sorry for this (in case).
- 1. The App has been successfully tested in Windows 10 & 11 Home edition.

12. You can provide your feedback/clarification/concerns on this App at

www.altatechbiz.com; via Email : altatechbiz@altatechbiz.com or via our Contact Page

#### Installation & Launch with Uninstall [Quick Summary]

Follow the installer package instructions to install the App. You can find the App launcher in the Installed folder(please note this path during installation) and also in the Program Menu Bar in Windows – search for ALTA TECHBIZ on Windows Programs Menu (can be used for Uninstallation later as well).

Please install the App in the desired install location folder(recommended to leave it with default value). Please note this Folder path and then install by following onscreen instructions.

After installation, go to the installed folder path and double click on the file – Net Speed Blaze Fire – <u>www.altatechbiz.com</u> – ALTA TECHBIZ (Application type file with our Logo in near Blue colour).

Now click Launch on the App & carefully follow the onscreen instructions for proper App execution.

### **To Uninstall the App**

Just type 'Add or Remove Programs' from Start Menu Button search field and then select the same and type ALTA TECHBIZ to locate this App in the App search field and then click the Uninstall Button.

### To summarise; notes/Terms:

We(ALTA TECHBIZ) will not be responsible for any of the non performance or adverse consequences while using this App., due to any reasons. Please be noted that we have successfully tested this App at our end on Windows 10 & 11.

Additionally, this App can be used as and whenever there is a need, however better results are seen when there is a longer duration between each use (say atleast 2 days or so).

- There is no refund policy of any nature and ALTA TECHBIZ will not be liable for any consequential damage of any nature as a result of usage of this App. Please read Terms and Conditions. Any inconvenience is regretted, however ALTA TECHBIZ, believes & strives for happy customers, Please be noted that the customer needs to try the product a few times spread over at least 2-3 days to see good results. The performance may vary, each time the product is used.
- 1. Please ignore any Virus or harmful file notification during download(If Any). This product is safe and working without issues when tested in Antivirus Protected Computer as shown below. However this is at your own discretion.

We thank you for your patronage towards ALTA TECHBIZ and its Products.

<u>Sample Test Results</u> - Tested on below specification of Device and Operating System. : Windows specifications

| Edition      | Windows 10 Home Single Language                 |  |
|--------------|-------------------------------------------------|--|
| Version      | 20H2                                            |  |
| Installed on | 11-03-2021                                      |  |
| OS build     | 19042.985                                       |  |
| Experience   | Windows Feature Experience Pack 120.2212.2020.0 |  |

### HP Pavilion x360 Convertible 14-dh1xxx

| Device name   |                                                  |      |
|---------------|--------------------------------------------------|------|
| Processor     | Intel(R) Core(TM) i3-10110U CPU @ 2.10GHz<br>GHz | 2.59 |
| Installed RAM | 8.00 GB (7.79 GB usable)                         |      |
| System type   | 64-bit operating system, x64-based processor     |      |

Pre App Usage - Internet Speed Test Sample from a 4G. Internet Data Connection: Speed Test App.\*

From : Ookla Speed Test website - https://www.speedtest.net/

| Sample 1 – Before App usage | [Net Speed Blaze Fire – ALTA | A TECHBIZ] |  |
|-----------------------------|------------------------------|------------|--|
|                             |                              |            |  |
| ) PING                      | 🕑 DOWNLOAD                   | 🗇 UPLOAD   |  |
| 36                          | 14.83                        | 5.57       |  |
| ms                          | Mbps                         | Mbps       |  |

#### Sample 1 – After App usage [Net Speed Blaze Fire – ALTA TECHBIZ]

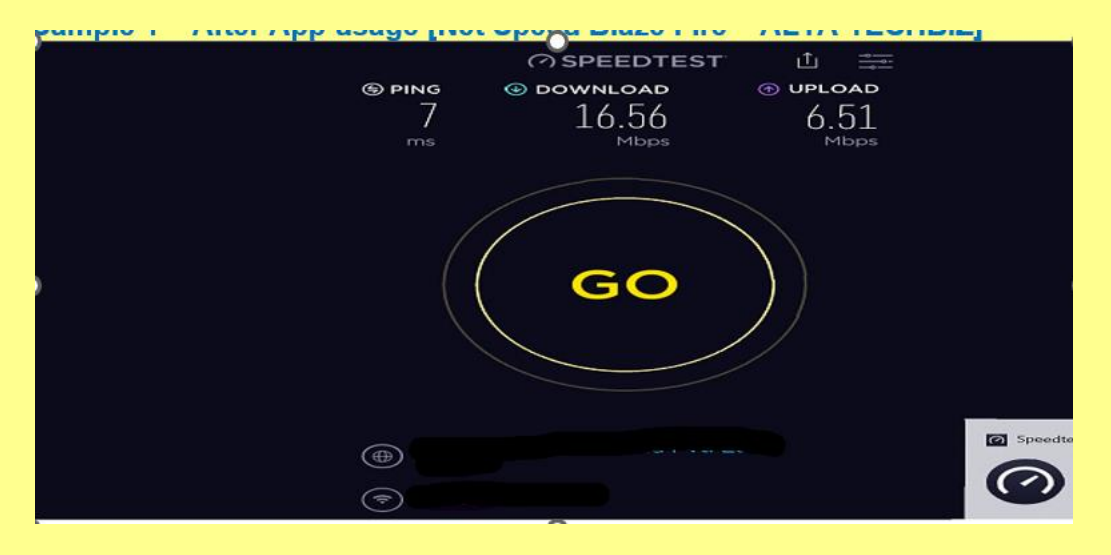

Post App Usage - Internet Speed Test Sample from the same 4G Internet Data Connection provider and Speed Test App as above. This is after Computer Restart :

#### Sample 2 - Sample 2 - Before App usage [Net Speed Blaze Fire - ALTA TECHBIZ]

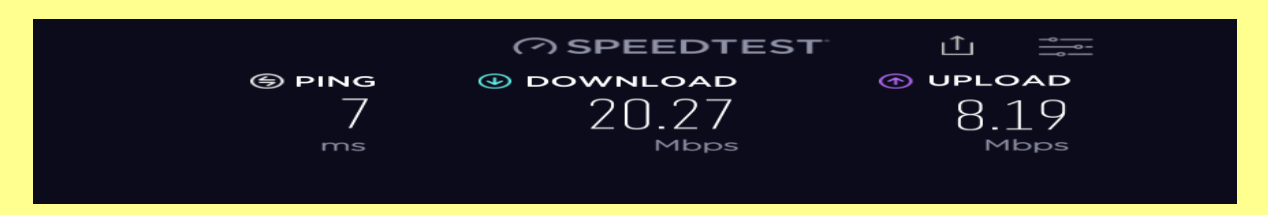

Sample 2 – After App usage [Net Speed Blaze Fire – ALTA TECHBIZ]

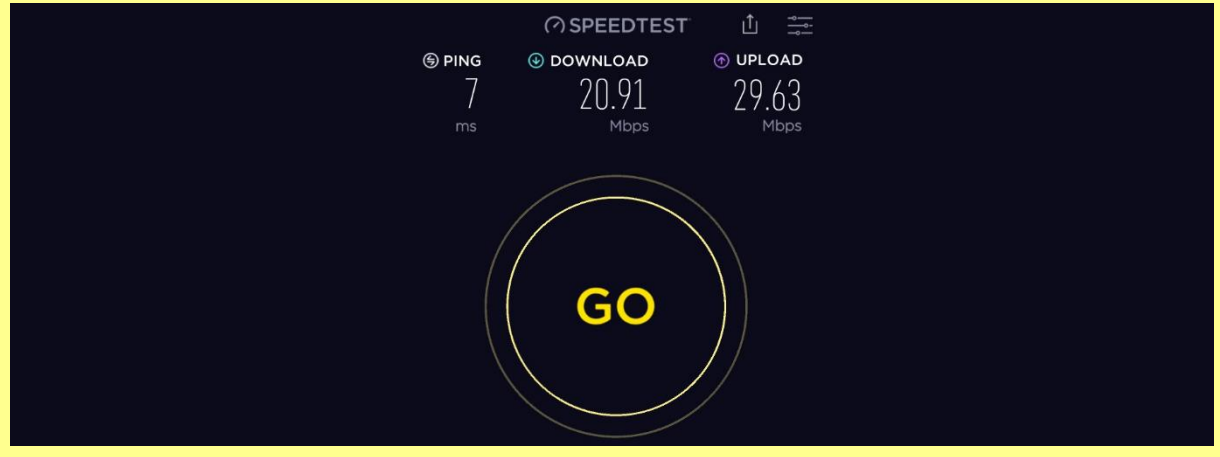

Test Results may vary and are subjective to many parameters(some beyond the control of this App).

Additional Test Sample Results taken recently from various other Internet Speed checking websites and successfully tested.

**Screenshots Below :** 

#### **Ookla Internet Speed Test Results**

Pre Execution Test Results

|   | SHARE 🖉 🕑 🕣           |                                      | Result ID 14796 | 069570      |               | ලි SETTINGS |
|---|-----------------------|--------------------------------------|-----------------|-------------|---------------|-------------|
|   |                       | <ul><li>• Down</li><li>38.</li></ul> | load Mbps<br>98 | ⊛ upi<br>5. | LOAD Mbps     |             |
|   |                       | Ping ms                              | <b>(</b> ) 17   | <b>⊕</b> 61 | <b>(1)</b> 44 |             |
|   | Conne<br>Multi        | ections                              |                 |             | RATE YOUR     | ¢.          |
|   | GO (BUD Ltd.<br>Cheni | nai                                  |                 |             | ¥★7           |             |
|   | Chan                  | ge Server                            |                 |             |               |             |
| , |                       |                                      | 0               |             |               |             |

Post Execution Test Results

| ⑦ SPEEDTEST |               |                                       | 1                             | Apps                 | Analysis    | Netv     | vork Develop |
|-------------|---------------|---------------------------------------|-------------------------------|----------------------|-------------|----------|--------------|
|             | Sp<br>Try     | <b>eedtest' Mob</b><br>/ Speedtest fo | <mark>ile Ap</mark><br>or iOS | <b>ps</b><br>and     | Andı        | roid     | ×            |
|             | SHARE 🖉 🅑 🕣 😳 | Result ID 14796                       |                               |                      |             | ESULTS   | ② SETTINGS   |
|             |               | • DOWNLOAD Mbps<br>37.57              | ⊛ upla<br>44                  | оад мыр<br>.30       | 05          |          |              |
|             |               | Ping ms 🌀 19                          | <b>⊕</b> 28                   | 38                   |             |          |              |
|             |               | nnections<br>Ilti                     | HOW DOES                      | S YOUR NE<br>WITH YO | TWORK AVAII | LABILITY | COMPARE      |
|             |               | i.                                    |                               |                      |             |          | 5            |
|             | ch<br>ch      | ennai<br>ange Server                  |                               |                      |             |          | Much better  |

Speakeasy Internet Speed Test Results

#### Pre Execution Test Results

| 0  |                     |                                     | Speakeasy Speed Te |
|----|---------------------|-------------------------------------|--------------------|
| 0  | ⊛ ping<br>17<br>ms  |                                     | TEST<br>AGAIN      |
|    | ⊙ JITTER<br>J<br>ms | ⊕ upload<br>26.6<br><sub>Mbps</sub> | Chennai            |
| 0- | <b>三</b> 必,         |                                     | 0                  |

Post Execution Test Results

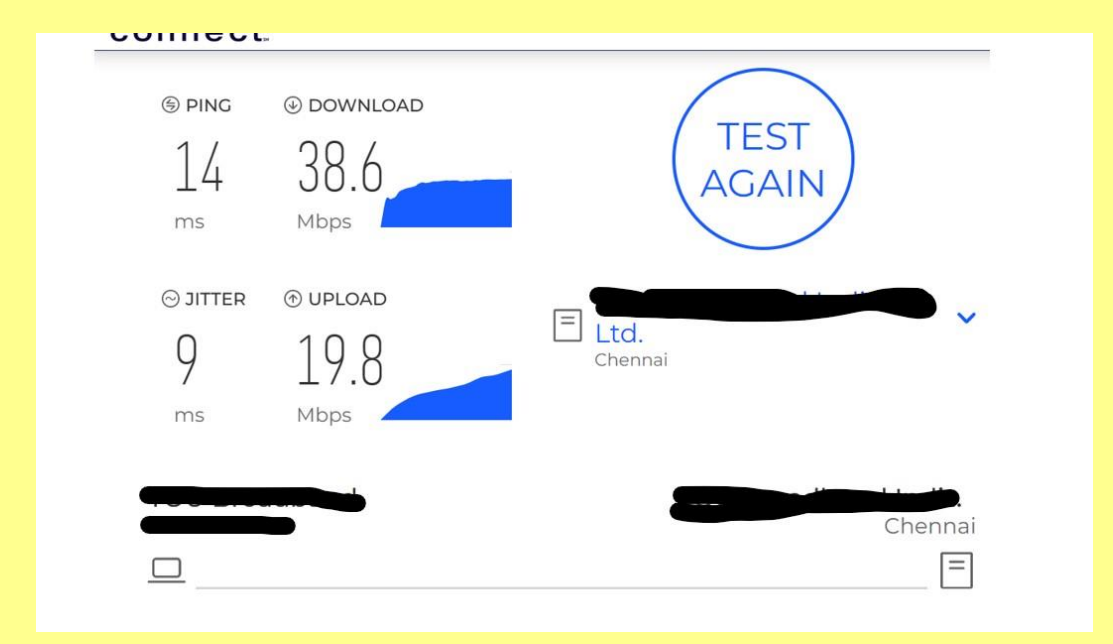

### Fast Internet Speed Test Results

Pre Execution Test Results

|                                                            | Your In                                      | FAST<br>iternet s | peed is                         |  |
|------------------------------------------------------------|----------------------------------------------|-------------------|---------------------------------|--|
|                                                            | 0                                            | C                 | Mbps                            |  |
|                                                            | 5                                            | C                 | C                               |  |
| Latency                                                    | 3                                            | C                 | C                               |  |
| Latency<br>Unloaded                                        | J<br>Loaded                                  | C                 | C<br>Upload<br>Speed            |  |
| Latency<br>Unloaded<br>8 ms<br>Client Chen<br>server(s) Ch | Loaded<br>59 m<br>neerina, IN Muncoer, M T S | s<br>anyapore. Se | C<br>Upload<br>Speed<br>11 Mbps |  |

Post Execution Test Results

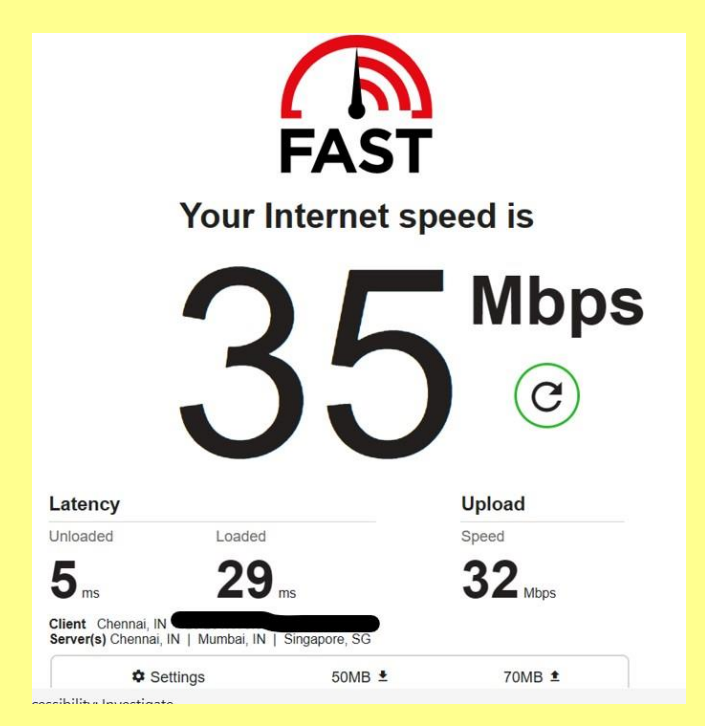

#### Note:

- Sometimes a few repeated tests over a span of time may yield desired results.
- It is also assumed that the Purchaser enters the Master Product Agreement on Purchase of this Product.
- Although the App is tested thoroughly for positive results, we will not be responsible for any non performance or adverse consequence for using this App.
- For any genuine; concerns/clarifications Please reach us via Contact Us Page.
- Upload and Download times are to be considered, sometimes the impact may be on only one of these terms
- Please ensure that Pre and Post App usage tests are carried out with the same Internet Service Provider and Servers selected in the App testing Portals.
- In the very rare occasion, if you do not see desired upload/Download speed with connectivity improvements or see reverse trends, please re use the App again and restart. Please ensure that you wait for a while after restart (say 10-15 minutes, for things to settle holistically) and then check for results.